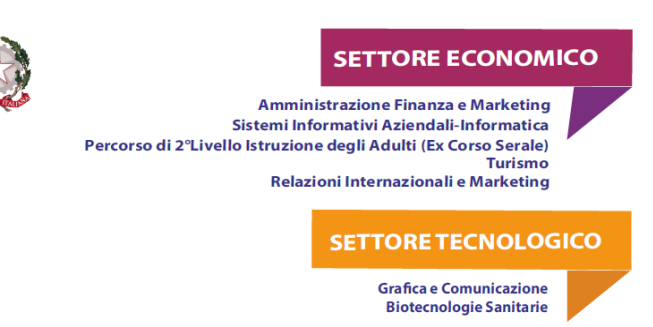

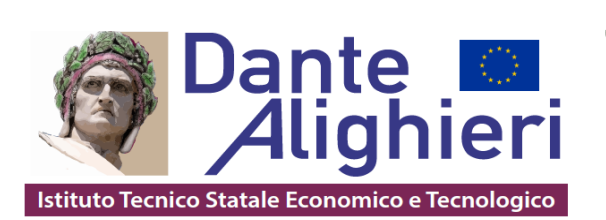

Cerignola, 02/10/2024

AI DOCENTI AL D.S.G.A. AGLI ATTI DELLA SCUOLA AL SITO WEB DELLA SCUOLA

## Oggetto: Accesso a Classroom come Insegnanti

Per l'accesso a Classroom come *Insegnanti*, i docenti coordinatori, dopo aver effettuato l'accesso

- 1. Accedere a https://classroom.google.com/
- 2. Inserire le proprie credenziali: nome.cognome@itcdangtealighieri.edu.it
- 3. Inserire la propria password

Troveranno l'invito, dell'Amministratore, ad accettare l'iscrizione alla propria classe

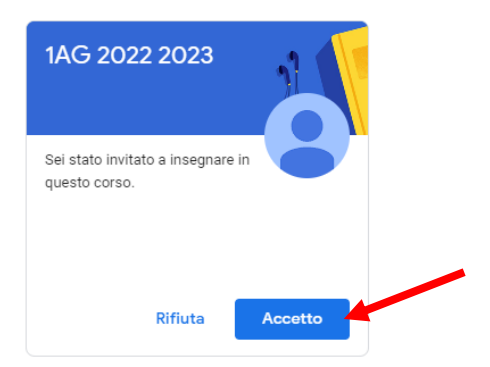

Successivamente, gli stessi docenti coordinatori dovranno invitare, gli *insegnanti* del corso con la seguente procedura:

## 4. Cliccare in alto su **Persone**

Circolare n. 24

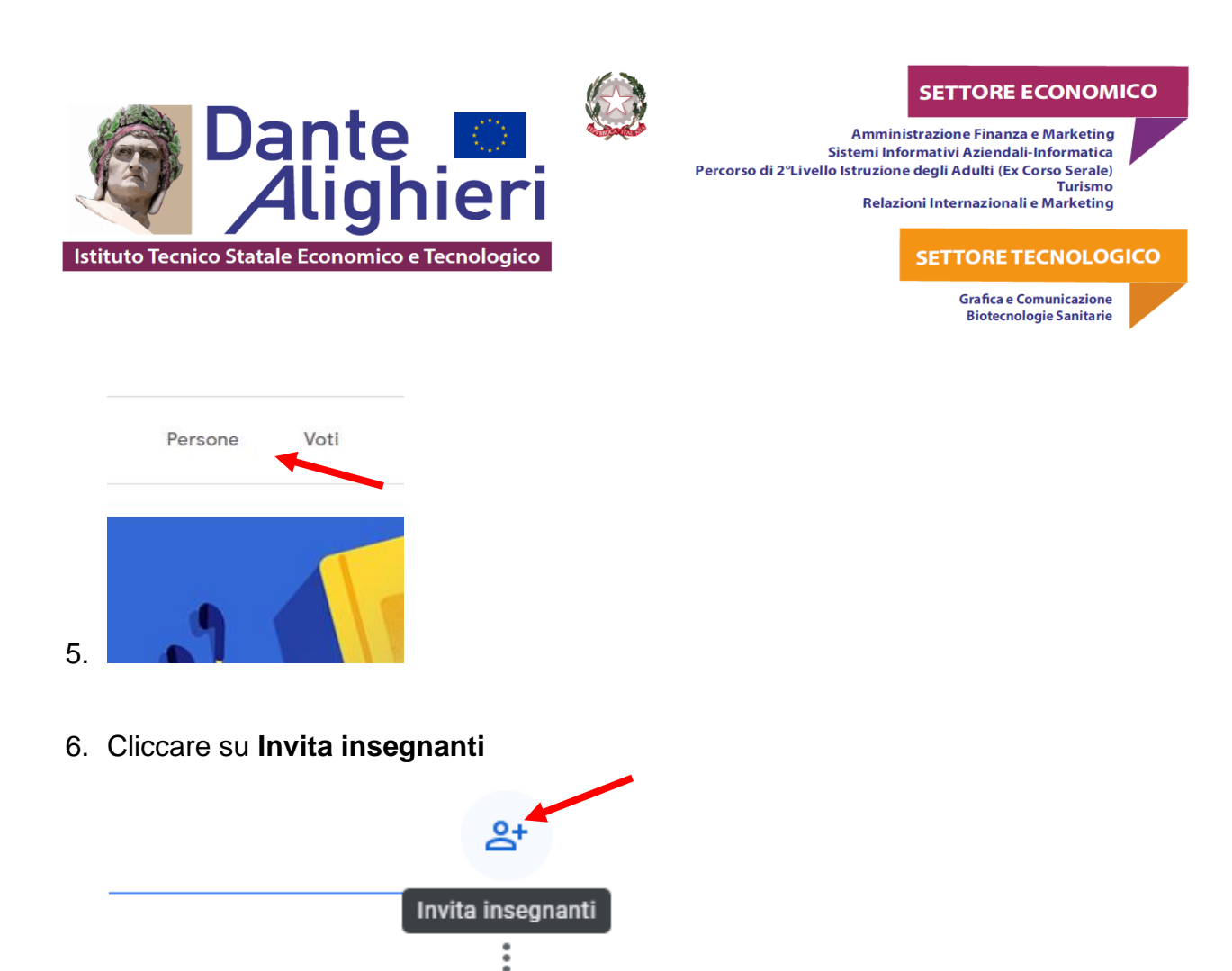

- 7. Digitare la mail del collega di corso (<u>nome.cognome@itcdantealighieri.edu.it</u>), dopo aver prima verificato la dicitura corretta (chiedendo conferma al collega), per invitarlo
- 8. Cliccare su Invita

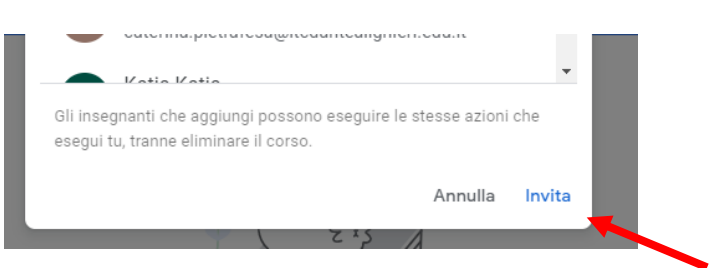

9. L' insegnante invitato dovrà accettare

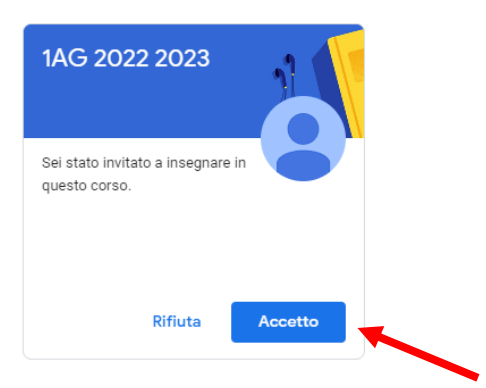

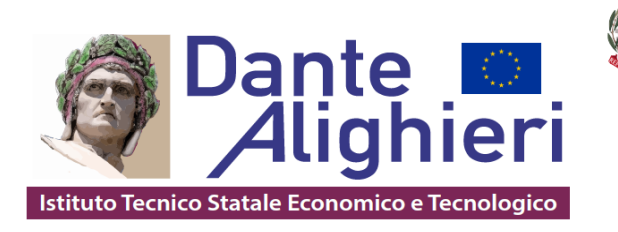

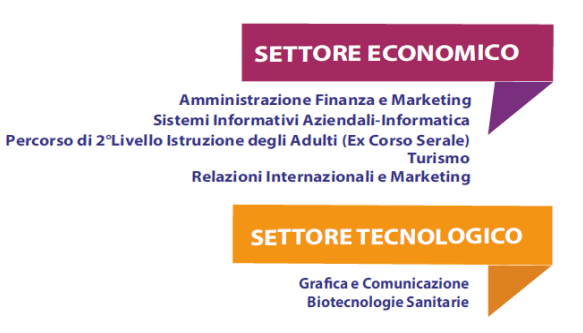

Per qualsiasi tipo di chiarimento / tutoraggio potete rivolgervi a

pierluigi.mastroserio@itcdantealighieri.edu.it

caterina.pietrafesa@itcdantealighieri.edu.it

La Funzione strumentale Pierluigi Mastroserio